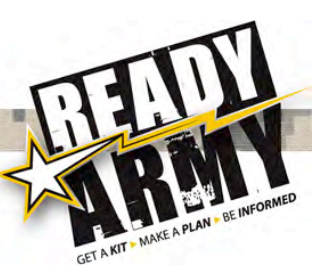

# MASS WARNING AND NOTIFICATION AT ARMY INSTALLATIONS

Each local community is responsible for warning the public of impending danger due to an emergency. Army regions and installations support this effort by developing mass warning and notification systems to alert the Army community within their jurisdictions. Overseas, this system includes warning sponsored family members living off base, ideally by integration with local or host-nation systems.

Installations are likely to have multiple systems to maximize the potential for reaching all personnel:

- A voice announcing system using exterior speakers, commonly termed "Giant Voice," and interior speakers or sirens
- Interactive, community notification systems to provide voice and/or data messages to multiple receivers—telephones, cellular phones, pagers, e-mail, etc.
- An administrative broadcast across Army computer networks that overrides current applications, thereby reaching all Army users almost instantly

#### **Prepare Strong**

The Army encourages all personnel to maintain a basic level of preparedness for all potential hazards.

You are encouraged to get an emergency supply kit, make a family emergency plan and be informed about what might happen.

It is your responsibility to **understand the mass warning system** at your installation and, when notified, be prepared for the following:

- Evacuation
- Moving to civilian shelter
- Moving to designated safe haven
- Temporarily sheltering-in-place
- Sirens with varying patterns depending on the type of emergency broadcast throughout the installation.

Further, installations with significant on-base or nearby off-base family housing cooperate with local authorities for access to radio and TV emergency communication systems. Most installations overseas have direct access to radio and/or TV systems to support mass warning efforts.

Required annual public awareness training for the Army community includes information on the relevant regional and installation mass warning and notification systems. All members of the Army community need to (1) be aware of which systems may be used under what conditions and (2) be prepared to take the appropriate action recommended by Army and local authorities.

Mission-essential and emergency response personnel have additional, specialized communications procedures and systems.

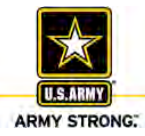

## Understanding Warnings, Gauging Response

The appropriate response to a potential hazard depends on its immediacy, reliability, severity and scope. There are many different types of hazardous events with different time scales, and warning terminology may vary. In the United States, the main agencies that warn of natural hazards are the National Weather Service (NWS) and the U.S. Geological Survey (USGS). NWS uses the following terms for specific natural hazards:

- Warning—A hazardous event is occurring or imminent. Take immediate protective action.
- Watch—Conditions are favorable for a hazard to develop or move in. Stay alert.

These terms are widely accepted throughout the media and the emergency management community and may be used to set specific response actions in motion.

The **Emergency Alert System** may be used by federal agencies to provide official information about national-level emergencies and at the state and local levels to provide emergency messages. Almost all radio and TV stations participate in such broadcasts. The same technology is used by the National Oceanic and Atmospheric Administration (NOAA) All-Hazards Weather Radio system, on which USGS earthquake, volcano and tsunami warnings are also released. Within the United States, it is recommended that all members of the Army community integrate use of the Emergency Alert System into their individual or family emergency plans.

Your initial public awareness training will familiarize you with local emergency plans, including warning systems. Your installation's mass warning and notification system will alert you in the event of a potential or actual emergency and initiate the appropriate protective actions—evacuating, moving to civilian shelter, moving to a designated safe haven or temporarily sheltering-in-place—based on predetermined action sets in response to specific indicators. If you or a family member requires assistance with visual or audio cues, plan for someone to convey essential emergency information to you.

## Where to Find Additional Information

• Ready Army—www.ready.army.mil

It's up to you. Prepare strong. Get an emergency supply kit with enough supplies for at least three days, make an emergency plan with your family and be informed about what might happen.

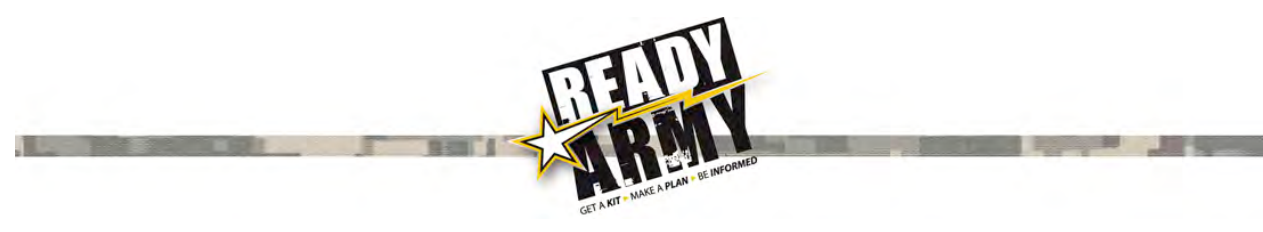

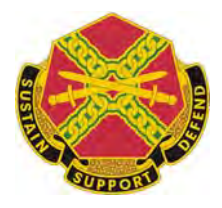

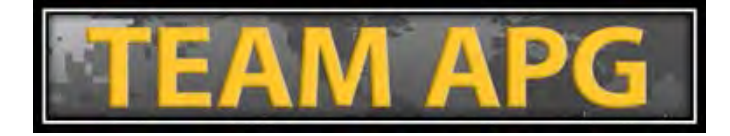

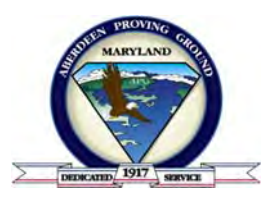

# AtHoc

# MASS WARNING AND NOTIFICATION

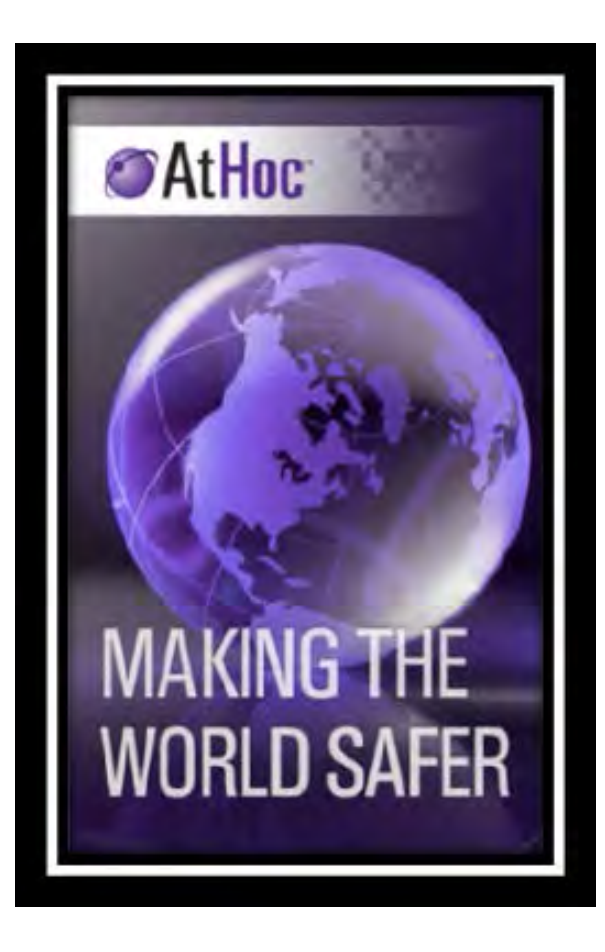

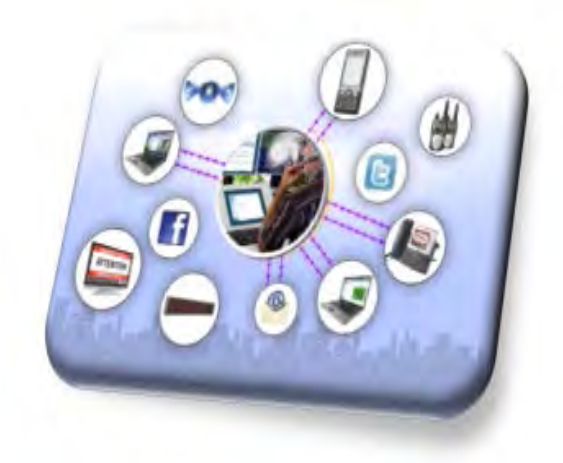

Copyright © 2016 AtHoc, Inc. Division of BlackBerry, All Rights Reserved.

#### PRIVACY ACT STATEMENT

<u>Authority:</u> Title 5, United States Code§ 301, Departmental Regulations; Department of Defense Instruction 6055.17, DOD Installation Emergency Management (IEM) Program, dated 13 January 2009

#### Principle Purpose(s):

To provide Mass Warnings and Notifications of hazards to the Aberdeen Proving Ground population.

#### Routine Uses(s):

This information is intended for use by DOD emergency managers to perform official duties. PII reside on servers maintained under an army.mil domain.

#### Disclosure:

Failure to provide the required information will result in NOT being notified of any publicly announced emergencies or warnings through AtHoc on Aberdeen Proving Ground-APG or Adelphi-ALC, MD.

# APG Mass Warning and Notification (MWN) System

APG's emergency mass notification system (known as AtHoc – the manufacturer's company name) provides the installation with an effective and reliable mass notification system to distribute warning messages during a crisis throughout the APG community with assured accuracy and within minutes.

During emergencies, it is critical to quickly and accurately inform personnel of hazards in realtime. To effectively and quickly reach a mass audience, the notification system relies on accurate contact information when registering for AtHoc services.

AtHoc provides mass alert/notifications or "targeted" notifications via:

- 1. Telephonic Notification: Phone Work/Home, Mobile Phone, and SMS Text Notifications Networked Notification: Desktop Pop-up and Email-Work/Home
- 2. Mobile Notifier: Smart Phone application (Apple and Droid platforms) which offers Anytime Anywhere Mobility. Emergencies do not happen only when you are in the office. Registered users can download and utilize the mobile app to receive alerts and notification anytime/anywhere/real-time trusted notifications while on the go. This application is highly recommended for those who are hesitant to register personal devices.

All APG employees (Civ-Ctr-Mil) are required to register their name, organization, work location, employee affiliation, building number and official work email/phone number; all other contact information (Cell, Text, Home email) is optional, however, fewer registered devices WILL reduce the means of being notified, especially while outside the office environment or during non-working hours. If providing personal contact information is a concern, the mobile application provides an alternative means of notification without divulging personal contact information; only an official email and phone number must be registered to download and install the application.

Note: Alerts, Warnings and informational notifications after duty hours are normally delivered via Text, Home Email, and Phone App. Verbal alerts (Phone-Work, Home, Mobile) are normally reserved for emergencies and exercises only. Exceptions to delivery methods may vary occasionally. It is highly recommend to register for SMS Text and/or Phone App.

#### EXAMPLES

- ✓ An informational notification addressing a gate or post closure at 0400 hours will be sent via home email, text, and mobile app. (No verbal to home/mobile phone)
- ✓ Extreme weather <u>warnings</u> during working hours will be sent via all devices; pop-up, email (work), voice phone (work/mobile), text, & mobile app.

Further information on AtHoc registration can be obtained by contacting the APG Garrison Emergency Operation Center at: (410) 278-3183 / 3182 or email: usarmy.apg.imcom.mbx.apg-installation-eoc@mail.mil Subject line: AtHoc Registration

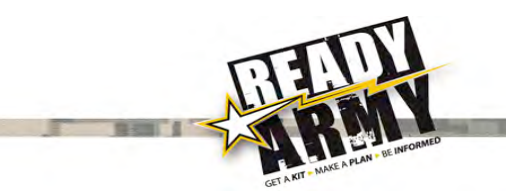

# AtHoc Self Registration

# Mass Warning & Notification (MWN) System

## This is a *Required* step for all personnel

## **Overview**

*AtHoc* is the Army's Mass Notification System and has already been deployed throughout all Army Garrison installations. Implementation of AtHoc allows each Installation to send out mass notification within the required 10 minutes of an official notification.

- APG users on the APG domain who are logged onto NIPR computers via a common access card (CAC) and have the AtHoc client installed, will automatically receive the network popups.
- Users must manually register contact information in order to receive emergency notifications via registed devices (Phone/Email).

This document outlines the self registration process only for APG personnel that have the AtHoc client (software) installed on their computer.

## Self Registration Procedures

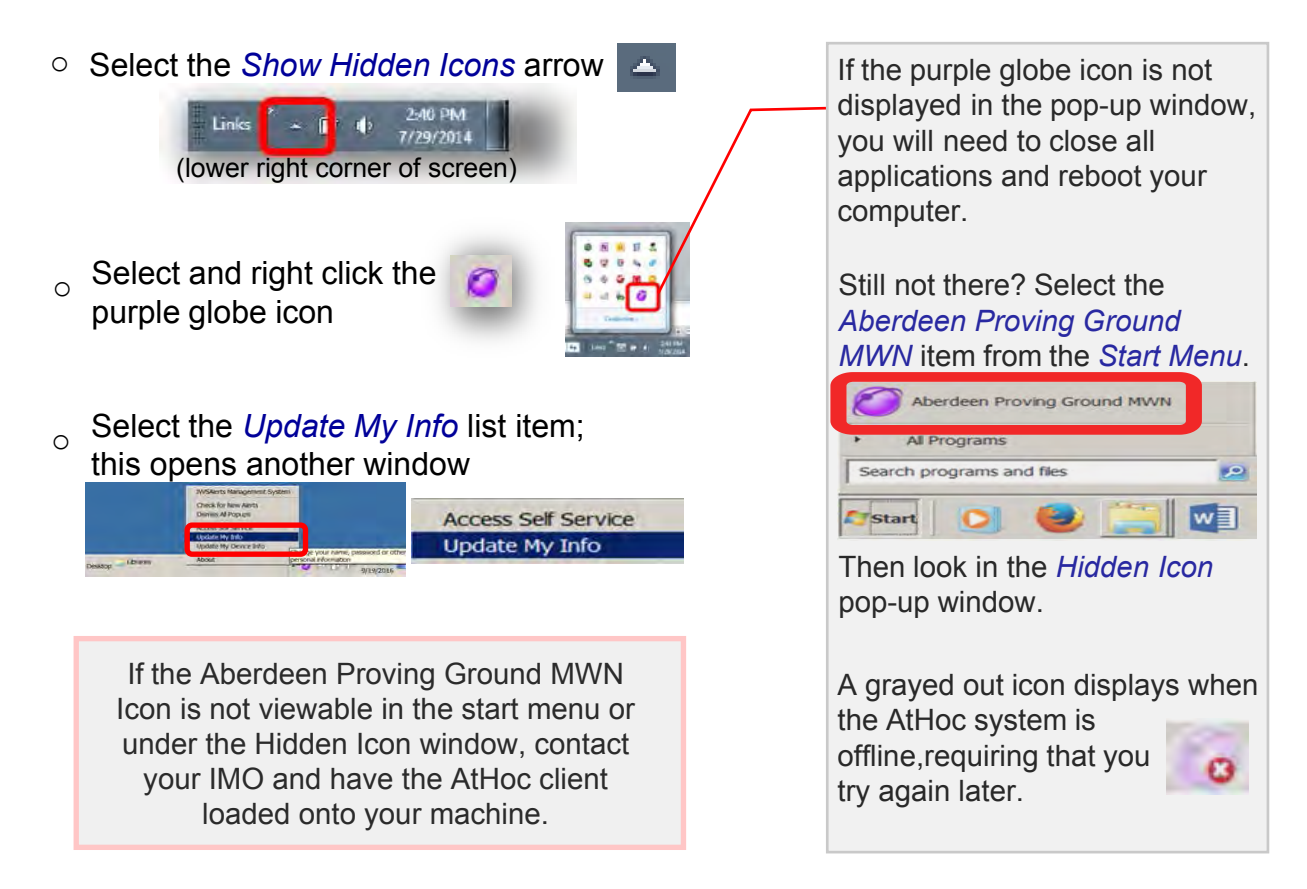

| Updating Your User Information | U | pdating | Your | User | Information |
|--------------------------------|---|---------|------|------|-------------|
|--------------------------------|---|---------|------|------|-------------|

• The *AtHoc Self Registration* application will open a new window to *My Profile* tab, <u>Basic Info</u>.

| Inbox N               | Ay Profile                                | ABERDEEN PROVING G (2026423) 3                                                                                                    |
|-----------------------|-------------------------------------------|----------------------------------------------------------------------------------------------------|
| Profile               |                                           | Cancel                                                                                                    |
| Basic Info            |                                           | Mobile and Desktop                                                                                                    |
| Username *            | Generated from CAC                        | Desktop App Active                                                                                                    |
| First Name            |                                           | Mobile App                                                                                                    |
| Last Name             |                                           |                                                                                                    |
| Display Name          |                                           | All fields to the left in this view     And the second second secon |
| Created On            | 05/28/2014 18:28:02                       | make the appropriate selection                                                                                                    |
| Organizational        | 1                                         | from the dropdown menus.                                                                                                    |
| Hierarchy *           | Please click the / symbol to select your  |                                                                                                    |
|                       | Unit Directorate or Tenant organization   | You are authorized to alter your                                                                                                    |
|                       |                                           | Diaplay Name, but NOT your First                                                                                                    |
| Status *              | Enabled                                   | or Lost Name                                                                                                    |
| Primary Work Location | _Select One                               | or Last Name.                                                                                                    |
|                       | Please choose your primary work location  |                                                                                                    |
| Affiliation *         | Other                                     | `\                                                                                                    |
| , and a start of the  | Please select your Covernment affiliation |                                                                                                    |

• Primary Work Location – Select the appropriate item from the drop list

| -                | _Select One\                     | ~                                                                                                    | _Select One_                                                                                                    | ~          |
|------------------|----------------------------------|----------------------------------------------------------------------------------------------------|----------------------------------------------------------------------------------------------------|------------|
| _Select One_     | Aberdeen Area                    | ~                                                                                                    | EUL Complex                                                                                                    | ~          |
| Please choose vo | Aberdeen Housing                 |                                                                                                    | G Field                                                                                                    |            |
| Please choose yo | Bibber Water Treatment P         |                                                                                                    | Graces Quarters                                                                                                    |            |
|                  | Churchville Test Track           |                                                                                                    | Lauderick Creek Tng. Area                                                                                             |            |
|                  | Edgewood Area                    | ~                                                                                                    | Off-Site                                                                                                    | ~          |
|                  | _Select One_<br>Please choose yo | Select One<br>Select One<br>Please choose yo<br>Bibber Water Treatment P<br>Churchville Test Track<br>Edgewood Area | Select One_<br>Select One_<br>Please choose yo<br>Bibber Water Treatment P<br>Churchville Test Track<br>Edgewood Area | Select One |

Affiliation – Select the appropriate item from the drop list

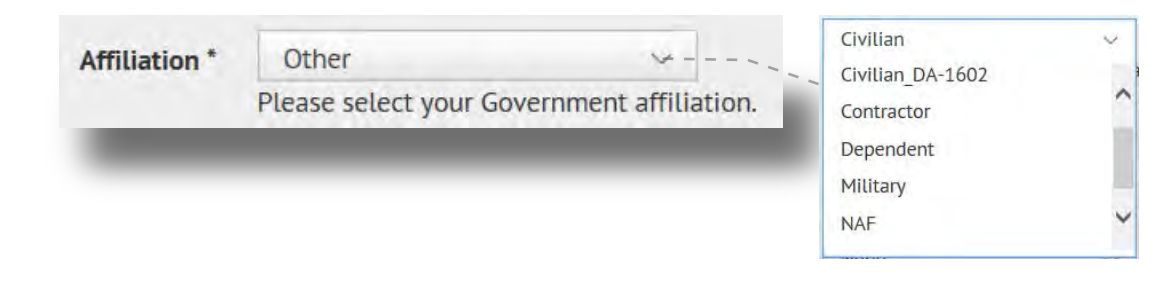

- o Organizational Hierarchy Oganization, Directorate, Unit
  - Click on the "/" link to access all Tenant Organizations

Organizational Hierarchy \*

Please click the / symbol to select your Unit Directorate or Tenant organization

- The Organizational Hierarchy popup screen appears displaying a complete hierarchy of organizations on APG; an expanded view of the hierarchy list is provided following this page.
- Select your organization from the hierarchy; your organization may be listed as a sub-organization. Example: PEO and JPEO are listed under ASA (ALT), they also have sub-divisions.

| Organizational Hi | > OTHER | <ul> <li>Army Research Un</li> <li>Army Test and Ev</li> </ul>                                                                                    |
|-------------------|---------|----------------------------------------------------------------------------------------------------|
|                   |         | Army Test Measur                                                                                                    |
|                   |         | CBRNE Analytica Assistant Secretary of the Army (Acquisiton-Logistics-<br>Technology)-ASA (ALT) CECOM CMD GRP Chemical Material Chemical Security |
|                   |         | Civilian Human R                                                                                                    |

Command level organizations with sub-organziations will have an symbol, selecting this will open all sub-organizations and divisions.

| OTHER            | 3  | Army Research Lin    |   | Army Acquisition            | C      | PM Distributed Co                   |
|------------------|----|----------------------|---|-----------------------------|--------|-------------------------------------|
| SATELLITE ACTIVI | 3  | Army Test and Ev     |   | JPEO Chemical Bi            | E      | PM Electronic Wa                    |
| TENANTS          | >  | Army Test Measur     |   | PEO Assembled C             | E      | PM Positioning, N                   |
| USAG APG         | 3. | Assistant Secretar > |   | PEO for Comman              | E      | ] PM Sensors-Aerial                 |
|                  |    | CBRNE Analytical     |   | PEO for Intelligen >        |        | ] PM Terrestrial Se                 |
|                  |    | CECOM CMD GRP        |   | PEO Ground Com PEO for Inte | ligenc | e Electronic Warfare and Sensors (P |
|                  |    | Chemical Material    |   |                             | Т      |                                     |
|                  |    | Chemical Security    |   |                             |        |                                     |
| ,                |    | Civilian Human R     | ~ |                             | 1      | 1111111111                          |

Check appropriate box from the list; if your sub-organization or division is not available, choose the command level, then select "*Apply*"

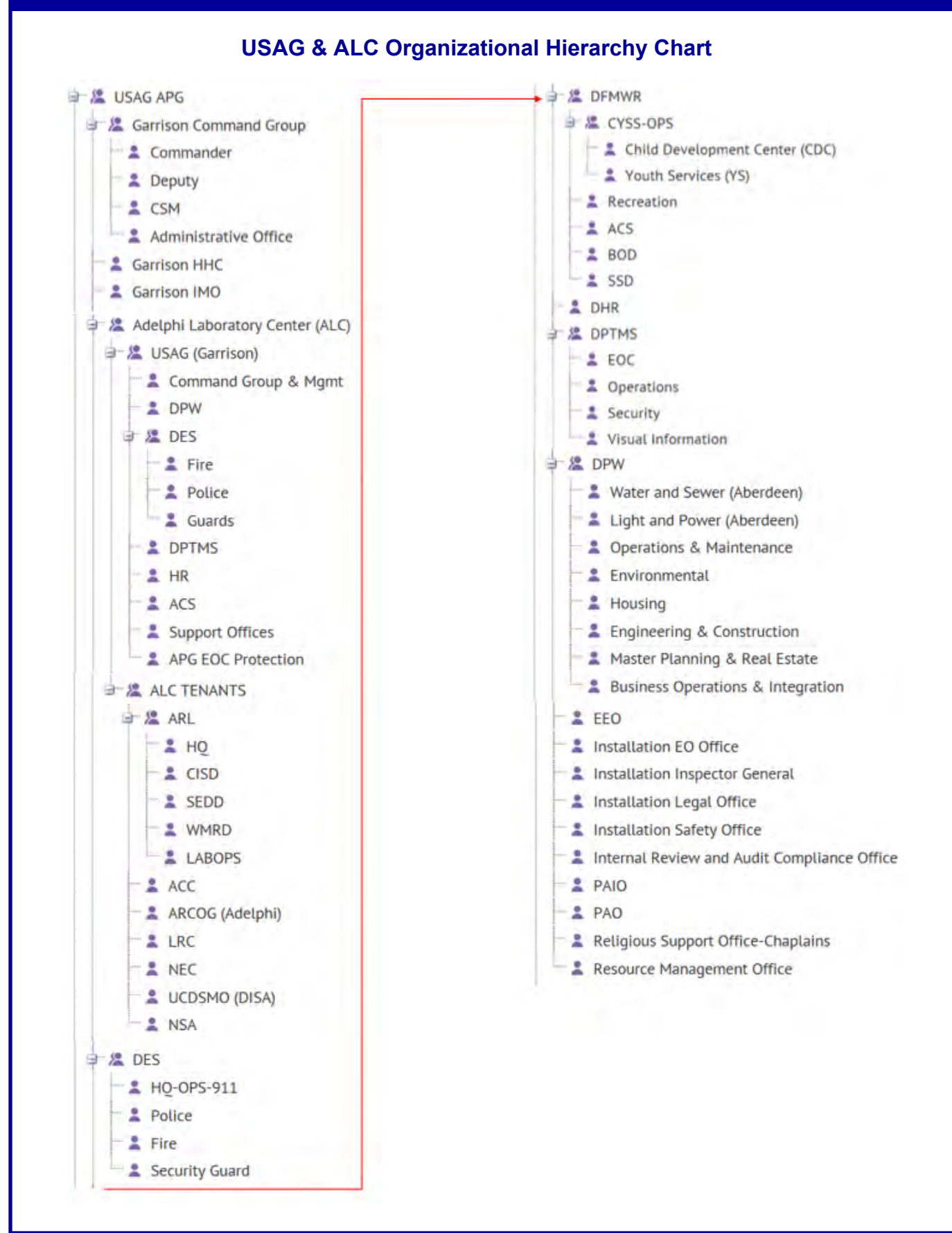

## **APG Tenant Organizational Hierarchy Chart**

| A TENANTS                                                                    | Chemical Materials Activity (CMA)                                               |
|------------------------------------------------------------------------------|---------------------------------------------------------------------------------|
| 1 st Area Medical Laboratory (1st AML)                                       | Chemical Security Analysis Center (CSAC) DHS                                    |
| 2 20th CBRNE Command                                                         | Civilian Human Resources Agency (CHRA)                                          |
| 2 205rd Military Intelligence Battalion                                      | Livitian Human Resources Agency Northeast Region (CHRA NE)                      |
| Solo MP Detachment - CID                                                     | L Civilian Personnel Advisory Center (CPAC)                                     |
| 308th MI Battalion Co A                                                      | Defense Military Pay Office (DMPO)                                              |
| AbilityOne Base Supply Center                                                | Defense Threat Reduction Agency (DTRA)                                          |
| Alpha Battery 3rd Regiment (ILENS)                                           | Department of the Army - AMC Interns                                            |
| APG Dental Clinic                                                            | DLA Disposition Services                                                        |
| 📲 💄 APG Resident Agency CID                                                  | DLA Document Services                                                           |
| 📲 🌲 Army Audit Agency                                                        | DLA Land                                                                        |
| 🛯 🤽 Army Contracting Command - APG (ACC)                                     | OPM-Federal Investigative Services (FIS)                                        |
| 2 926th Contingency Contracting Battalion (CCBn)-(ACC)                       | Foreign Forces Liaison Offices                                                  |
| 🛛 🧏 Army Corps of Engineers Aberdeen Area Office                             | ISTO                                                                            |
| Project Contractors                                                          | Kirk US Army Health Clinic                                                      |
| Army Education Center (AEC)                                                  | Logistics Readiness Center - APG                                                |
| Army Material Systems Analysis Activity (AMSAA)                              | Maryland Department of Veteran Affairs                                          |
| Anny Placence Systems Analysis Activity (APISA)                              | Aryland Fire Rescue Institute (MFRI)                                            |
| Army Research and Technology Protection Center (ARTPC)                       | ⇒ 2 Maryland National Guard                                                     |
| Army Research Unit (ARI)                                                     | Toth Regiment                                                                   |
| Army Test and Evaluation Command (ATEC-HQ)                                   | Army Aviation Supply Facility (AASF)                                            |
| Army Evaluation Center (AEC)                                                 | ar 🔏 HQ 29th Combat Aviation Bridge (29th CAB)                                  |
| Aberdeen Test Center (ATC)                                                   | <ul> <li>A HQ Theater Aviation Sustainment Maintenance Group (TASMG)</li> </ul> |
| Soint Test Element (ITE)                                                     | MDNG Freestate Challenge Academy                                                |
| Army Test Measurement and Diagnostic Equipment Support Center - APG          | Arryland Resident Fraud Agency - CID                                            |
| Assistant Secretary of the Army (Acquisition-Logistics-Technology)-ASA (ALT) | Medical Research Institute of Chemical Defense (MRICD)                          |
| - & Army Acquisition Support Center (USAASC)                                 | National Ground Intelligence Center (NGIC)                                      |
| PEO Integration                                                              | Network Estatement 412 DIA - Edgewood                                           |
| PEO Assembled Chemical Weapons Alternatives (ACWA)                           | Network Enterprise Center - APG (NEC)                                           |
| PEO for Command Control Communication-Tactical (PEO C3T)                     | Personnet Security Investigation COE (PSI)                                      |
| PEO for command conduct communication ractical (i to con)                    | Protection of chemical weapons (ccw)                                            |
|                                                                              | Program onice for deturned vectorely - Cractorel                                |
| PEO for Intelligence Electronic Warfare and Sensors (PEO IEW_S)              | ADG Veterinanu (Inic                                                            |
| PM Distributed Common Ground System-Army (DCGS-A)                            | Rest Fasy LLC (Swan Creek Lodge)                                                |
| PM Electronic Warfare and Cyber (EW_C)                                       | Regional Environmental and Energy Offices-Northern (REEO-N)                     |
| PM Sensors-Aerial Intelligence (SAI)                                         | Kesearch Development and Engineering Command (RDECOM)                           |
| <ul> <li>PM Terrestrial Sensors (TS)</li> </ul>                              | ARDEC - FTaB                                                                    |
| <ul> <li>PM Positioning Navigation and Timing (PNT)</li> </ul>               | 🖃 🚨 Army Research Laboratory - APG (ARL)                                        |
| 🖃 🧟 JPEO Chemical Biological Defense (CBD)                                   | L CISD                                                                          |
| Air Force Life Cycle Management Center (AFLCMC)                              | - L HRED                                                                        |
| La JPM Biological Defense                                                    | LABOPS                                                                          |
| 2 JPM Guardian                                                               | E SEDD                                                                          |
| IPM NBC Contamination Avoidance (NBCCA)                                      | - 1 SLAD                                                                        |
| CPDNE Applytical and Remediation Activity (CARA)                             | - 1 VTD                                                                         |
| Conne Analytical and Remediation Activity (CARA)                             | - 1 WMRD                                                                        |
|                                                                              | Communications Electronics Research and Development Center (CERD                |
| LISC .                                                                       | Edgewood Chemical Biological Center (ECBC)                                      |
| SEC SEC                                                                      | SOSEI                                                                           |
| Headquarters                                                                 | TACOM Clothing and Heraldry PSID                                                |

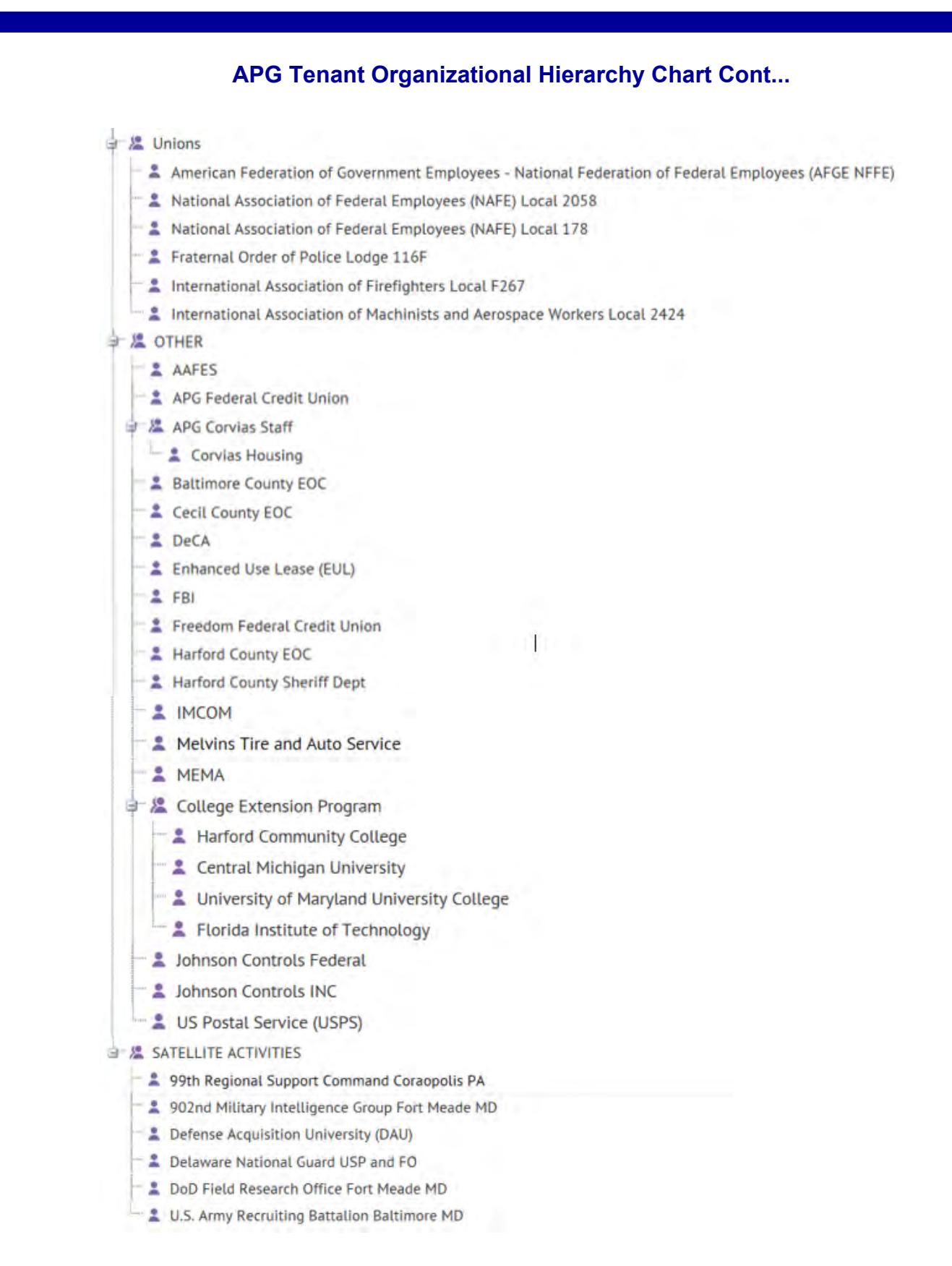

### • The window will close and you will see your organization populated.

| Organizational | /TENANTS/Assistant Secretary of the Army |
|----------------|------------------------------------------|
| Hierarchy *    | (Acquisition-Logistics-Technology)-ASA   |
|                | (ALT)/PEO for Intelligence Electronic    |
|                | Warfare and Sensors (PEO IEW_S)/PM       |
|                | Sensors-Aerial Intelligence (SAI)/       |
|                | Please click the / symbol to select your |
|                | Unit Directorate or Tenant organization  |

Select the Save Button periodically after filling in fields, then Edit to continue with data input.

| bille                        |                                                                                                    |                                                                                                    |                       |
|------------------------------|----------------------------------------------------------------------------------------------------|----------------------------------------------------------------------------------------------------|-----------------------|
| First Name                   | WILLIAM                                                                                                    |                                                                                                    | Mobile App Active (1) |
| Last Name                    | RAMBO                                                                                                    |                                                                                                    |                       |
| Display Name                 | BILL RAMBO                                                                                                    | ×                                                                                                    |                       |
| Created On                   | 05/28/2014 18:28:02                                                                                                    |                                                                                                    |                       |
| Organizational<br>Hierarchy* | /TERANTS/Assistant Sep<br>(Requestion-Legistics Te<br>(ALT)/PECI for Intelligen<br>Warfare and Sensors (PE<br>Sensors/Aerial Intelligen<br>Please click the / symbol<br>Link Directorate or Tesa | oretary of the Army<br>schoology)+ASA<br>ex Electronic<br>FG ISW_SI/PM<br>Ince (SAI)/<br>It to select your<br>int organization |                       |
| Status *                     | Enabled                                                                                                    |                                                                                                    |                       |
| mary Work Location           | Aberdeen Area<br>Piease choose your prim                                                                                                    | ary work tocation                                                                                                    |                       |
| Affiliation *                | Civilian                                                                                                    | -                                                                                                    |                       |

## My Profile - Basic Info continued, Select the appropriate item from the drop list

| My Profile                                               | My Profile                                                                                                    | Checking this box disal<br>TDY or Depl                                                                                         | oles alerts while<br>oyed                                                               |
|----------------------------------------------------------|----------------------------------------------------------------------------------------------------|----------------------------------------------------------------------------------------------------|-----------------------------------------------------------------------------------------|
| Temporary Duty /<br>Deployed<br>Rank                     | Activate only if TDY is greater than 120<br>days.                                                                                                    | None  Vone Colonel General SES                                                                                                 | Only General, SES, &<br>Colonel required                                                |
| Child Youth School &<br>Services<br>Corivas House Number | None<br>*CYSS Only* Select facility(s) where you<br>have dependents registered; you may<br>select multiple locations if needed.<br>If you live in Corvias Housing, enter your<br>house number, preceded by one of the<br>following letters: *A=APC North = *E=APC | CDC_A2485           CDC_A2521           CDC_E1901           YS_A2522         A= Aberdeen           YS_E1902         E= Edgwood | <u>Building Number</u><br>CDC=Child Development<br>Center<br>YS= Youth Center           |
| Building Number *                                        | This field is required.<br>Enter your place of duty building number,<br>preceded by one of the following letters:<br>B=APG North E=APG South LC=Adelphi<br>Example: B6002, E3100, LC207                                                                           | Enter house numb<br>Housing. (Must be<br>Building number is<br>is your primary du                                              | per if living in Corivas<br>e 6 characters)<br>s a required field; this<br>ty location. |

### **My Profile - Phone Numbers**

Enter All phone numbers using a XXX-XXX format (410-436-5555); if you have an extension, place an X after the phone number, followed by the extension (410-278-1234X4561). It is OK to reuse a phone number that is already entered in the phone numbers section

| Numbers                                                                                                    |                                                                                       |
|----------------------------------------------------------------------------------------------------|---------------------------------------------------------------------------------------|
| Phone - Work *                                                                                                    |                                                                                       |
|                                                                                                    | This field is required.                                                               |
| Phone - Home                                                                                                    |                                                                                       |
| Phone - Mobile                                                                                                    |                                                                                       |
| Phone - Emergency                                                                                                    | <i>i</i>                                                                              |
| Text Messaging                                                                                                    |                                                                                       |
| Mobile App                                                                                                    |                                                                                       |
| Select the Say<br>filling in fields,<br>data input.                                                                                                    | ve Button periodically aft<br>then <i>Edit</i> to continue wi                         |
| Select the Sau<br>filling in fields,<br>data input.                                                                                                    | ve Button periodically aft<br>then <i>Edit</i> to continue wi<br>nd Phycial addresses |
| Select the Say<br>filling in fields,<br>data input.<br>Profile - Email an<br>Online addresses                                                                         | ve Button periodically aft<br>then <i>Edit</i> to continue wi<br>nd Phycial addresses |
| Select the Say<br>filling in fields,<br>data input.<br>Profile - Email an<br>Online addresses<br>Email - Work*                                                        | ve Button periodically aft<br>then <i>Edit</i> to continue wi<br>nd Phycial addresses |
| Select the Say<br>filling in fields,<br>data input.<br>Profile - Email an<br>Online addresses<br>Email - Work*                                                        | ve Button periodically aft<br>then <i>Edit</i> to continue wi<br>nd Phycial addresses |
| Select the Sav<br>filling in fields,<br>data input.<br>Profile - Email an<br>Online addresses<br>Email - Work*                                                        | ve Button periodically aft<br>then <i>Edit</i> to continue wi<br>nd Phycial addresses |
| Select the Sav<br>filling in fields,<br>data input.<br>Profile - Email an<br>Online addresses<br>Email - Work *<br>Email - Home<br>Physical addresses                 | ve Button periodically aft<br>then <i>Edit</i> to continue wi<br>nd Phycial addresses |
| Select the Sav<br>filling in fields,<br>data input.<br>Profile - Email an<br>Online addresses<br>Email - Work *<br>Email - Home<br>Physical addresses<br>Home Address | ve Button periodically aft<br>then <i>Edit</i> to continue wi<br>nd Phycial addresses |
| Select the Sav<br>filling in fields,<br>data input.<br>Profile - Email an<br>Online addresses<br>Email - Work *<br>Email - Home<br>Physical addresses<br>Home Address | ve Button periodically aft<br>then Edit to continue wi<br>nd Phycial addresses        |

- Work phone: is a required entry; if you do not work in an office environment, input a number where you can be reached, i.e. BlackBerry or centralized phone line in your immediate working area.
- Please insure that the information entered is complete and accurate to ensure alerts and notifications are delivered successfully.

#### <u>Note</u>

Home, Mobile, Text numbers, and Home Email are optional, but fewer registered devices WILL reduce the means of being notified, especially while outside the office environment or during non-working hours. If providing personal contact information is a concem, the mobile application provides you an alternative means of notification without divulging personal contact information; only an official email and phone number must be registered to install the application. Mobile app instructions can be found on page 9.

DO NOT enter phone numbers/email addresses of spouses, dependents, or significant others under the optional fields; the alert or notification may not arrive to the intended registered user's device.

- Work Email: is a required entry
- <u>Home Email</u>: is optional.
- Home Address: is optional.
- Work Address: is currently optional, but entry of building number is required under the basic info section "Building Number".

### My Profile - Languages: Optional

 Communication (Language) barriers during emergencies create problems for first responders; having a reputable database of known spoken languages allows APG Emergency Managers the ability to advise the Senior and Garrison Commander of potential translators during emergicies, if requested. Registering a language does <u>NOT</u> obigate you to perform any service.

Select the dropdown box and choose any language(s) that you can speak at a level 1+ or better. Level 1+ is categorized as having sufficient comprehension to understand short conversations about all survival needs and limited social demands. Multiple languages may be selected.

| Inbox My Profile                  | None          | Ŷ  |
|-----------------------------------|---------------|----|
|                                   | Select All    |    |
| My Profile                        | Arabic        | ~  |
|                                   | Chinese       | 10 |
|                                   | Dutch         |    |
| -Languages                        | English       | ~  |
|                                   | Farsi         |    |
| End User Attributes               | French        |    |
|                                   | German        |    |
| Language None V                   | Greek         |    |
| Please choose languages which you | Japanese      |    |
| spear nuclicity.                  | Korean        |    |
|                                   | Lithuanian    |    |
|                                   | Polish        |    |
|                                   | Portuguese    |    |
|                                   | Romanian      |    |
|                                   | Russian       |    |
|                                   | Sign Language |    |
|                                   | Spanish       |    |
|                                   | Swahili       |    |
|                                   | Swedish       |    |
|                                   | Tagalog       |    |
|                                   | Taiwanese     |    |

Please Note: You must <u>SAVE</u> all of your edited information before exiting browser

# Smartphone App Setup

## \*\*\* This is an optional step, but highly recommended \*\*\*

## **AtHoc Notifier**

The *Installation Mass Warning and Notification (MWN)* system includes a mobile notification smartphone app that is available for both iOS and Android smartphones. This document outlines the process required for the smartphone application's setup and use.

Please note, you will need to have an active email set in the Installation Mass Warning and Notification (MWN) system before proceeding with this part of the process.

### Installation of the AtHoc Notifier App

• Search for and download the *AtHoc Notifier* app from either the *Apple App Store on iTunes* or the *Google Play store*.

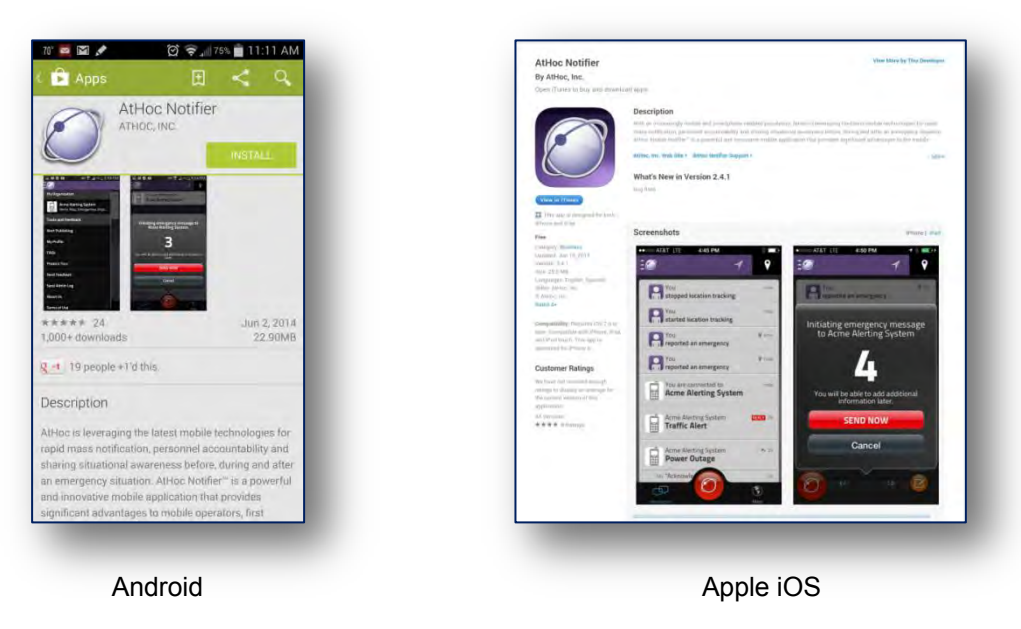

- o Open the AtHoc Notifier app
- Enter your active email address (associated with the Installation MWN system)

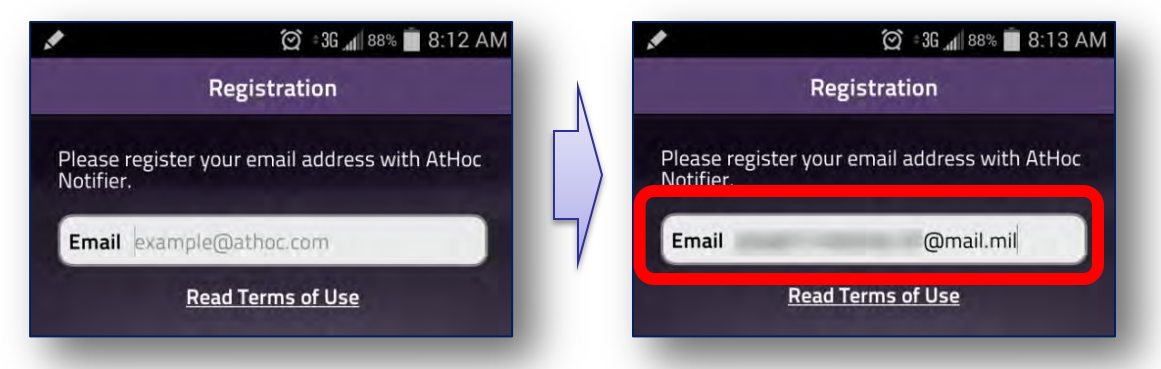

You will see this screen alerting you that a confirmation email has been sent.

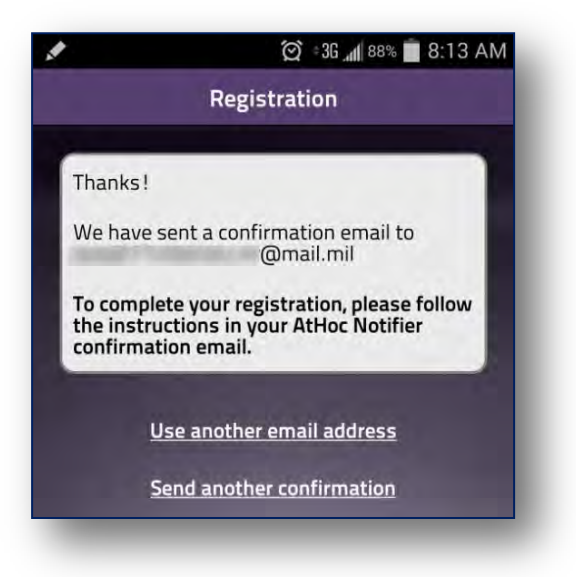

• Navigate to your Outlook mail application and select the confirmation email (Inbox)

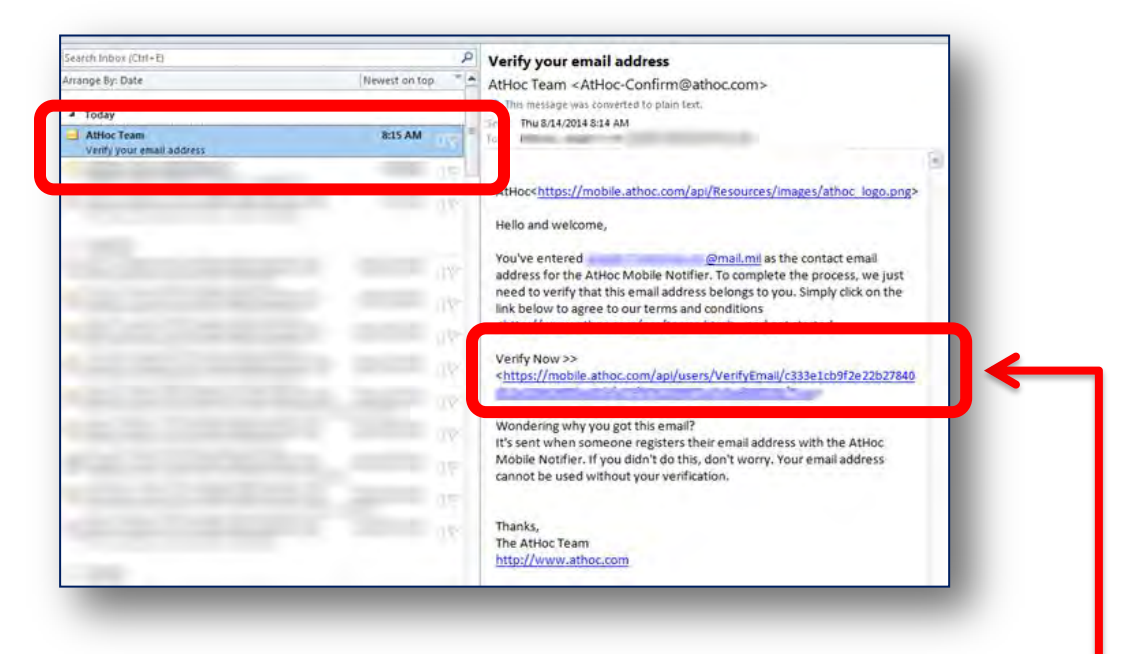

- Select the Verify Now link in the body of the message -
- o An Internet Explorer window will open, confirming your registration

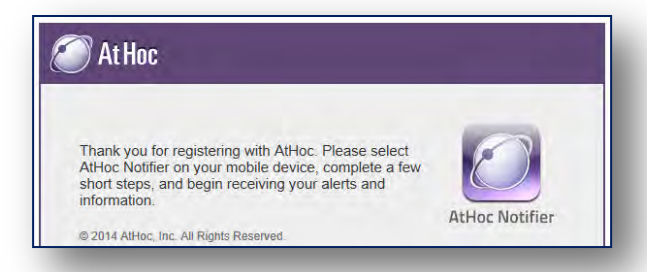

Documentation updated by USAG APG EOC

- o Navigate back to the AtHoc smartphone application
- Enter *usa-aberdeen* in the organization code text box

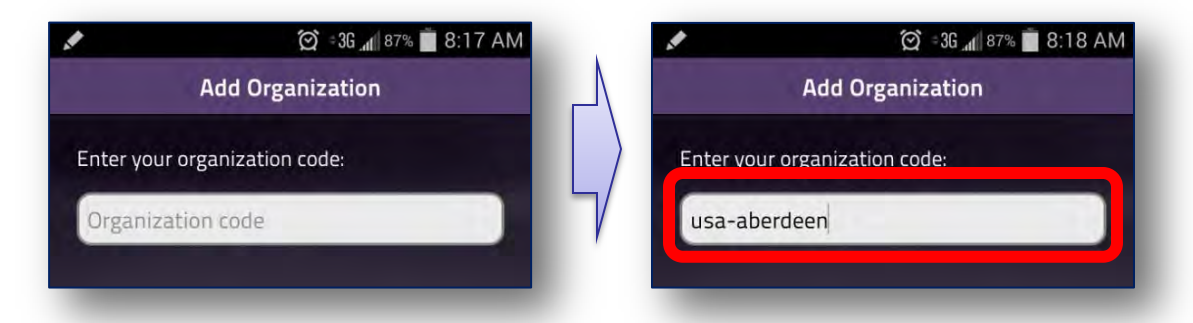

• The *My Profile* screen will appear. Enter your first and last name. Select *Done*.

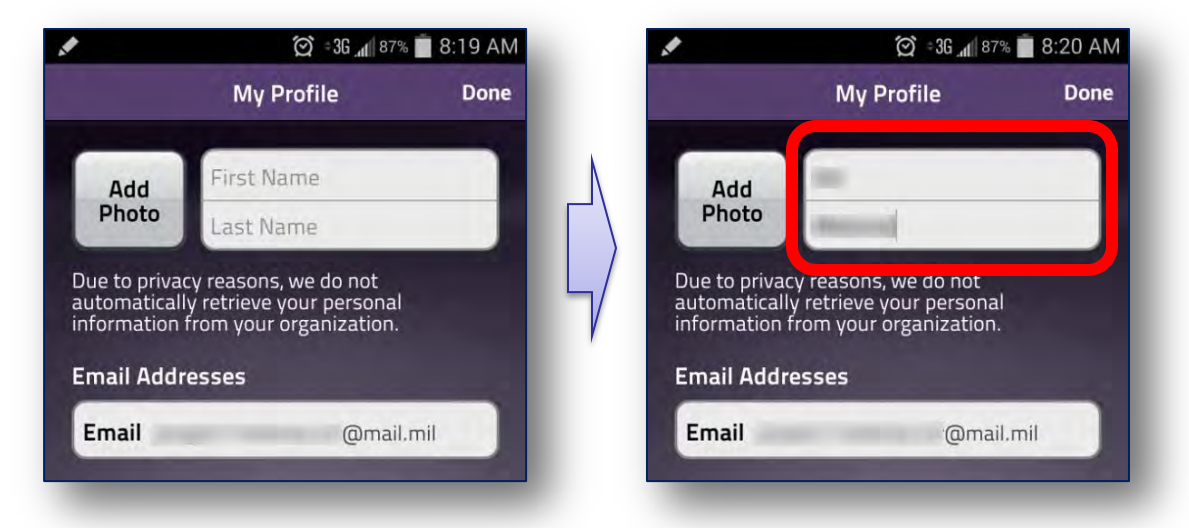

The application will show that you are now connected to APG MWN

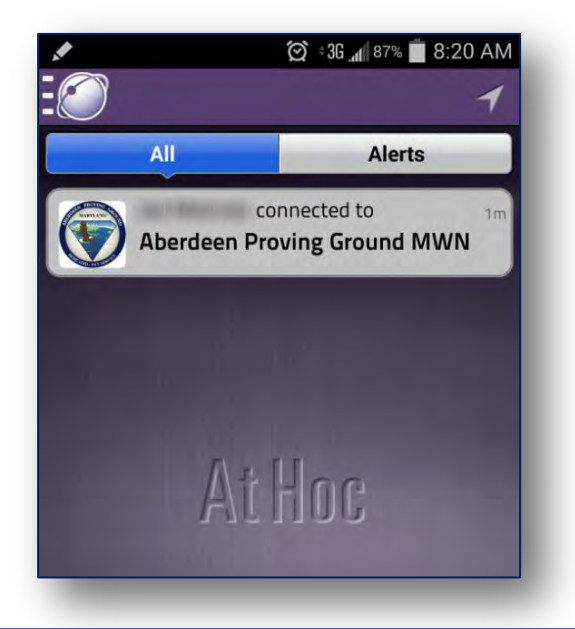

Select the Alert tab to view current alerts

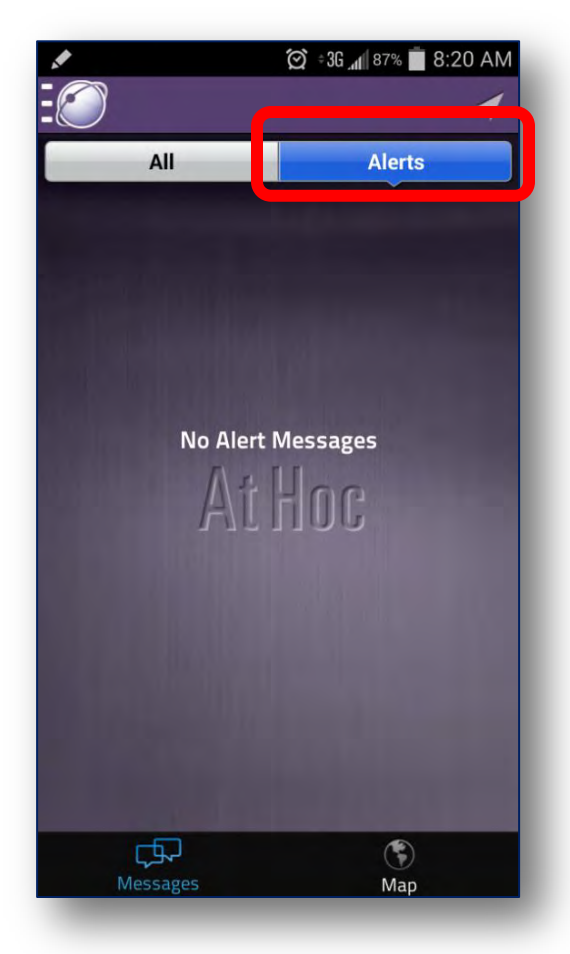

### **Receive and Respond to Alerts**

- Use the Messages Inbox to view messages and alerts.
- The colors and icons identify the status of each alert.

## Read Message and Alerts

 Tap an alert to open and read its contents

## Acknowledge Alerts and Send Responses

- Tap Acknowledge to reply to an alert. Some alerts provide multiple response options.
- Tap *Reply* to respond, and then tap the correct response option.

• You can access *My Profile* settings, *FAQ's* and more by selecting the *Settings* icon

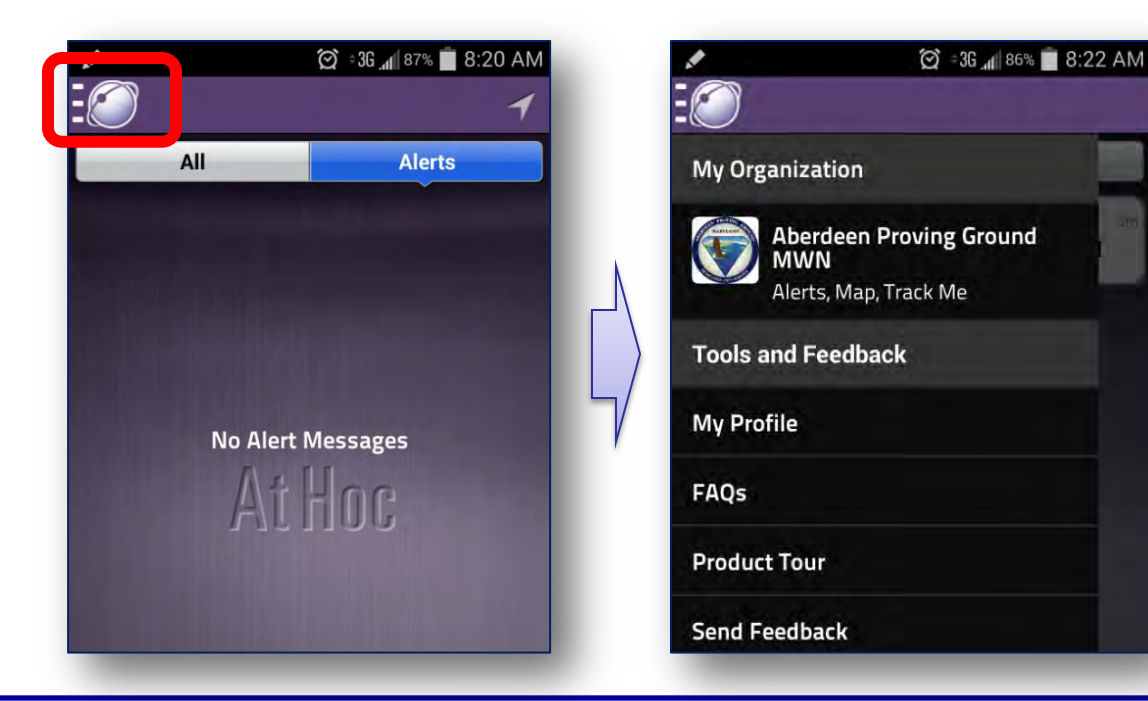

- Set Up Your Profile Select *My Profile* to open the *My Profile* settings screen.
  - You can add a photo, update your first and last name, or update your Organization code.
  - Select *Done* to lock in the edits and you will return to the *Home* screen.

| 🖋 💮 = 3G                   | al 86% 🔳 8:22 AM | d.                                                | 🇭 ÷3G 📶 87%                                  | 8:20 AM |
|----------------------------|------------------|---------------------------------------------------|----------------------------------------------|---------|
|                            |                  |                                                   | My Profile                                   | Done    |
| My Organization            |                  | Add                                               | 100                                          |         |
| Aberdeen Proving Gr<br>MWN | round            | Photo                                             | Annual .                                     |         |
| Alerts, Map, Track Me      |                  | Due to privacy<br>automatically<br>information fr | reasons, we do not<br>retrieve your personal |         |
| Tools and Feedback         |                  | Email Addres                                      | sses                                         |         |
| My Profile                 |                  | Email                                             | @mail.n                                      | nil     |
| FAQs                       |                  |                                                   |                                              |         |
| Product Tour               |                  |                                                   |                                              |         |
| Send Feedback              |                  |                                                   |                                              |         |
| Send Admin Log             |                  |                                                   |                                              |         |
| About Us                   |                  |                                                   |                                              |         |
| Terms of Use               |                  |                                                   |                                              |         |
|                            |                  |                                                   |                                              |         |

- Unsubscribe You can unsubscribe from receiving alerts from the *Profile* screen.
  - From the *Profile* screen, tap the value under *Organization*, then click *Disconnect*.
  - Click the *Disconnect* button to confirm. You will no longer receive alerts from the Installation MWN system and you may remove the app from your device.

If you encounter issues while installing the app, please contact the EM2P Help Desk. EM2P (Emergency Management Modernization Program) Help Desk number is 1 (866) 515-0551